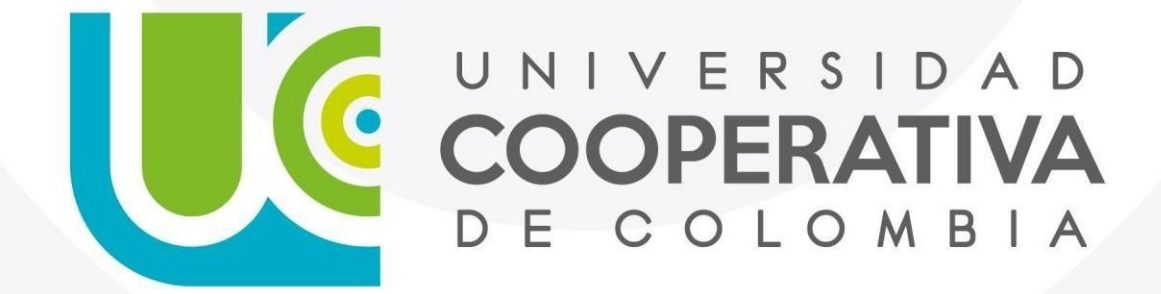

VIGILADA MINEDUCACIÓN

# PROCESO INSCRIPCIÓN CURSO DE EXTENSIÓN PARA PROFESORES RUTA DE COMPETENCIAS DIGITALES

## Ingresa al siguiente enlace: www.ucc.edu.co

1. De clic en inscríbete

# #AquíEstáTodo para que practique lo que aprendes Inscríbete en www.ucc.edu.co

Selecciona la ruta de formación que se ajuste a tus gustos

00000

ILADA MINEDUGACIÓN

Paso 1.

Inscribete

PROGRAMAS ACADÉMICOS UCC

Q Q Q Q Posgrados Formación para Formación Pregrado el trabajo continua Estudios avanzados, que luego de Estudios superiores que buscan Desarrolla tus competencias de Busca complementar, actualizar y obtener tu titulo profesional, te educarte para que tengas las forma concertada con las capacitarte en un tema específico competencias necesarias para permiten profundizar en un empresas para vincularte en corto tiempo, bien sea para alcanzar un título profesional y así conocimiento o tema específico. laboralmente. desarrollarte profesionalmente o desempañarte en un área de por interés. conocimiento. SFT Presencial Virtual Presencial Virtual ETDH Detalles

UNIVERSIDAD COOPERATIVA DE COLOMBIA

#### Inscripciones

## Responde <u>si o no</u>, frente al uso de tus datos y da Clic en el botón Inicia tu inscripción

Selecciona el grado académico al cual quieres inscribirte:

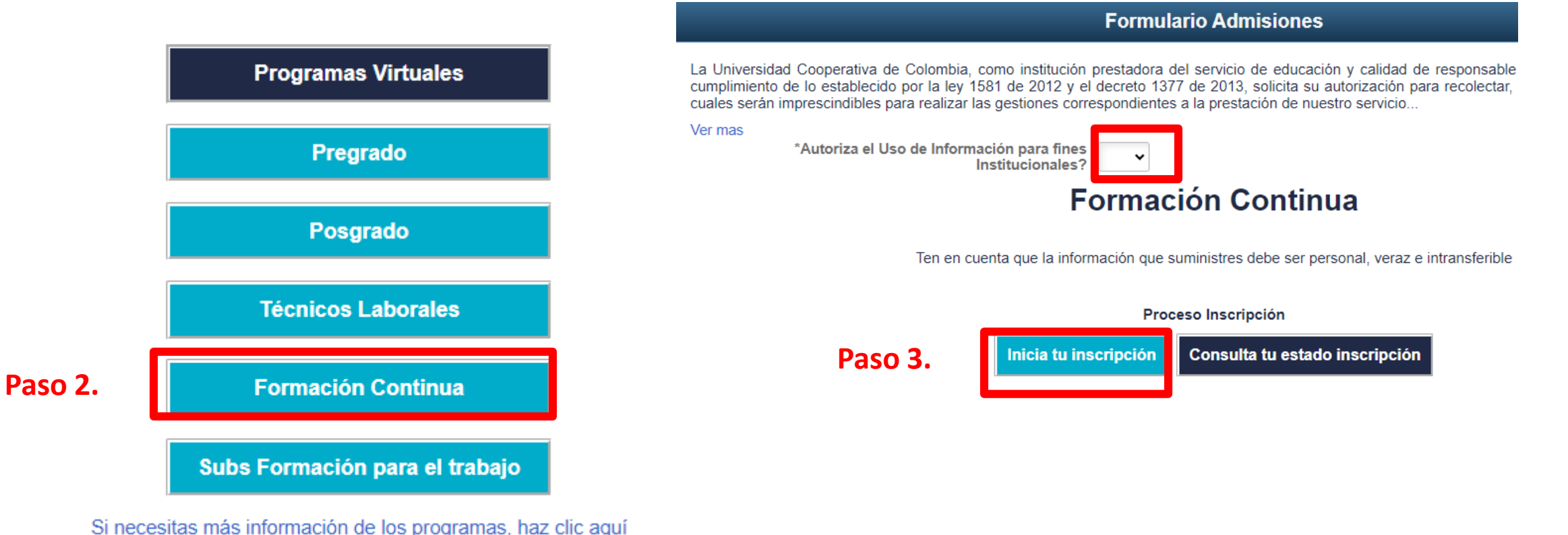

UNIVERSIDAD COOPERATIVA DE COLOMBIA

#### Formación Continua

En este paso se despliega la información a diligenciar: Importante en el punto 3. Campus, se debe seleccionar "nacionales" para todos los participantes y en el punto programa: seleccionar "Ruta de competencias digitales"

Ten en cuenta que la información que suministres debe ser personal, veraz e intransferible

#### Proceso Inscripción

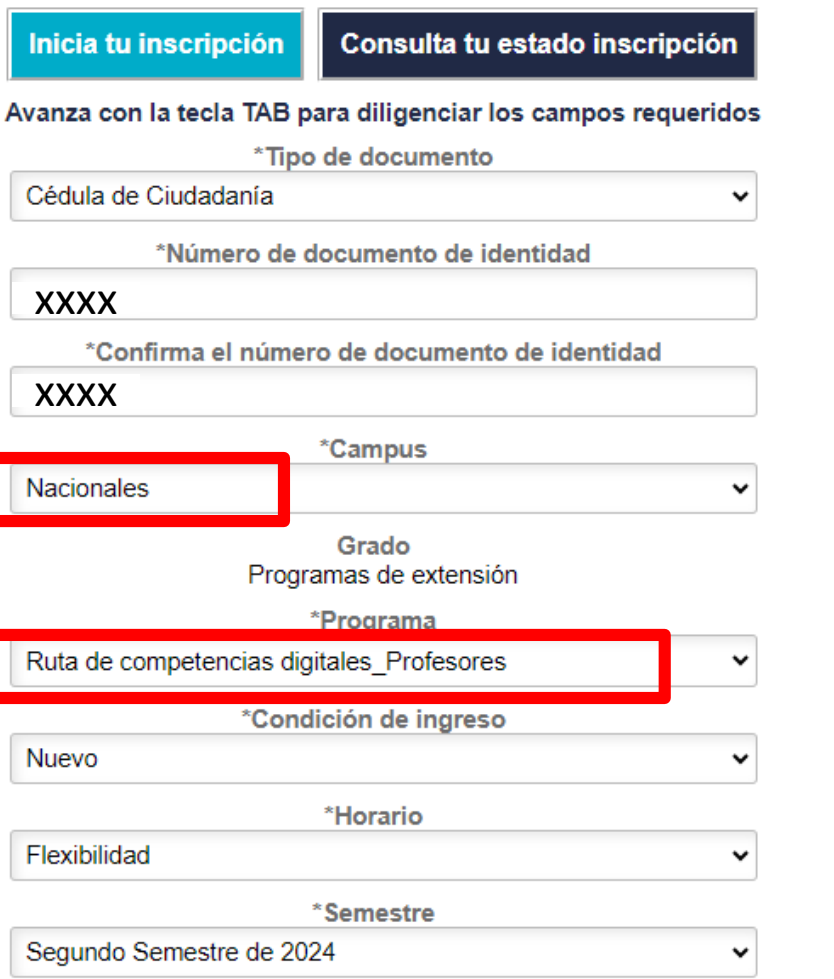

Paso 4.

Ingresar

Una vez ingresa, se despliega un nuevo formulario:

1. Datos de Programa debe buscar el número de clase que usted desea realizar (de clic en la lupita)

- 2. Datos de Identificación viene listo
- 3. Datos de Residencia también

|                           |                                  | 1. Datos del Programa      |                        |
|---------------------------|----------------------------------|----------------------------|------------------------|
| Campus                    | Nacionales                       | Grado Académico F          | Programas de extensión |
| Programa Académico        | Ruta de competencias digitales   | Condición de Ingreso       | Nuevo2                 |
| Ciclo Lectivo de Admisión | Segundo Semestre de 2022         | Horario Preferente F       | lexible                |
| N° Solicitud              |                                  | Metodología V              | /irtual                |
| Nivel a Inscribir         | Ruta de competencias digitales 🗸 | Grupo                      | Paso 5.                |
|                           |                                  | 2. Datos de Identificación |                        |
| Nombre                    |                                  | Segundo Nom                | bre                    |
| Apellidos                 |                                  | Segundo Apell              | lido                   |
| Tipo Doc Identidad        | CC                               | Doc Identio                | dad 43048576           |
| ID Empleado               | 382247                           | F                          | País COL Q             |
| Departamento              | ANT Q                            |                            | ANTIOQUIA              |
| Ciudad                    | Medellín Q                       | Gen                        | Femenino 🗸             |
| Fecha Nacimiento          | 11/01/1979                       | Estado C                   | Civil Casado/a 🗸       |
|                           |                                  |                            |                        |

3. Datos de Residencia

13676 Uso del módulo de

13677 Docencia para la modalidad vir

profesores

profesores

profesores

13679

13681

13683

13684

competencias

Taller IA adptativa

Taller IA adptativa profesores

Taller IA adptativa

Taller IA adptativa

## Importante al momento de registrar o actualizar los datos se debe poner como preferido el correo institucional.

|                                                             | 4. Datos de Contacto |                            |             |             |  |  |  |  |
|-------------------------------------------------------------|----------------------|----------------------------|-------------|-------------|--|--|--|--|
|                                                             |                      |                            |             | 1 fila      |  |  |  |  |
|                                                             |                      |                            |             |             |  |  |  |  |
|                                                             | Tipo Teléfono 🗘      | Teléfono 🗘                 | Preferido 🛇 |             |  |  |  |  |
| 1                                                           | Celular •            | 314/874-4494               | Sí          | + -         |  |  |  |  |
| Cita dos teléfonos diferentes que faciliten la comunicación |                      |                            |             |             |  |  |  |  |
|                                                             |                      |                            |             | 2 filas     |  |  |  |  |
|                                                             |                      |                            |             |             |  |  |  |  |
|                                                             | Tipo Correo-E 🗘      | Correo-E 🗘                 | Preferido 🛇 |             |  |  |  |  |
| 1                                                           | Campus               | leidy.llorente@ucc.edu.co  | Si          | + - Paso 6. |  |  |  |  |
| 2                                                           | Otro •               | leidy.llorente@hotmail.com | No          | + -         |  |  |  |  |

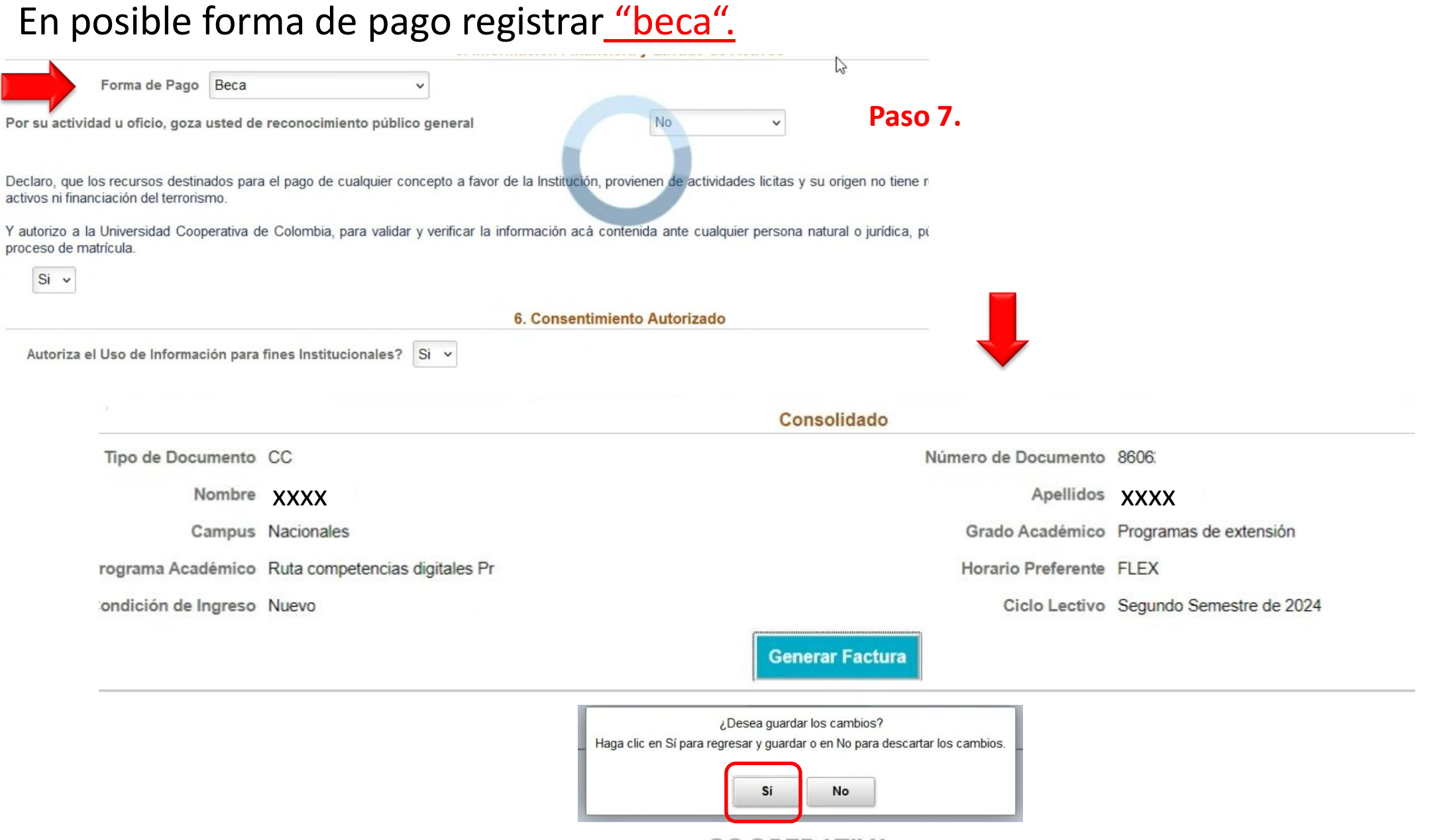

UNIVERSIDAD COOPERATIVA DE COLOMBIA

Paso 8.

#### ID 263351

#### Resumen de Facturas de Alumno

| Nº Factura                      | Importe Factura Fe | echa Factura Impri | mir Factura    | Pagar | Instancia Proceso |  |
|---------------------------------|--------------------|--------------------|----------------|-------|-------------------|--|
|                                 | 0.00               | Imp                | primir Factura | Pagar |                   |  |
| Preguntas Frecuentes PlacetoPay |                    | PlacetoPay         |                |       |                   |  |

Volver

# Se puede confirmar si la inscripción fue exitosa, ingresando a la pestaña <u>"Consulta tu estado Inscripción"</u>.

#### **Formulario Admisiones**

En la Universidad Cooperativa de Colombia nos acogemos a la ley 1581 de 2012 para el tratamiento de datos personales de nuestros públicos: estudiantes, egresados y graduados. Si no autorizas el uso de tu información, debes comunicarlo por escritos antes de formalizar tu matrícula.

## Educación continua

Proceso Inscripción

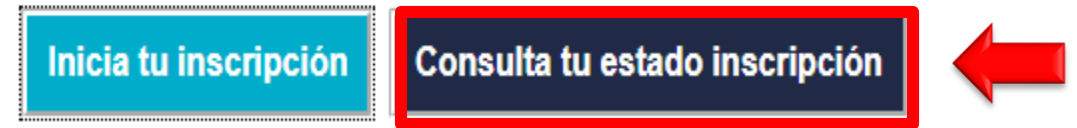

UNIVERSIDAD COOPERATIVA DE COLOMBIA

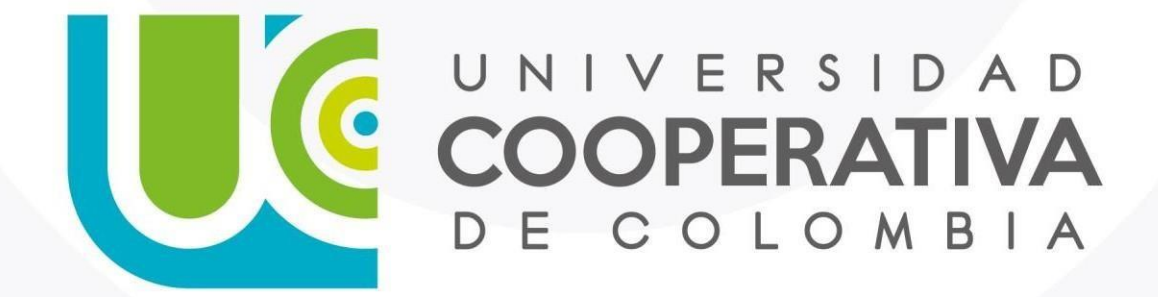

VIGILADA MINEDUCACIÓN

### Gracias

ucc.edu.co fucooperativadecolombia 🈏 @ucooperativacol